# Snabbguide till Roland GX-24

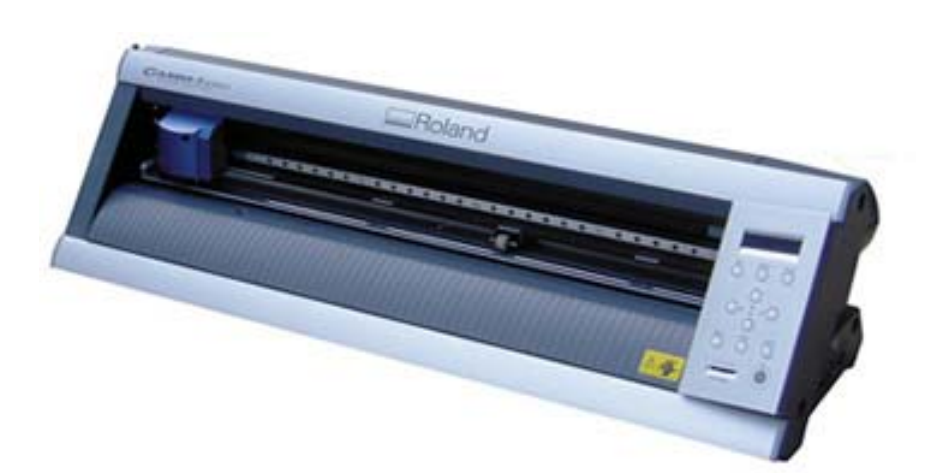

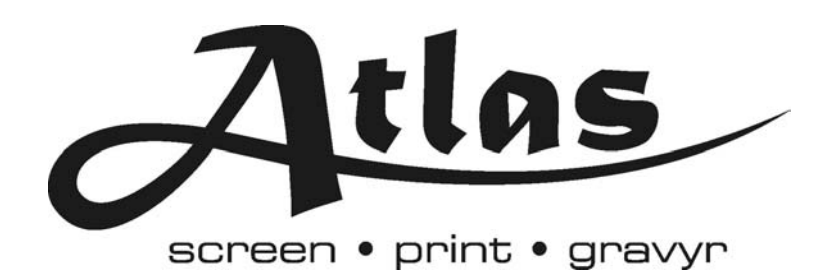

## Översiktsbild

#### Vänstra hjulklämman

Spänner fast materialet när laddningsspaken fälls upp. Utgör materialets vänstra kant.

#### Knivbladsskyddet

Skyddar knivsudden under skärningen.

## Laddnings-

spaken Lyfts upp för att spänna fast materialet

#### Hjälplinjerna

Används vid justering av materialet vid laddning. Kanterna skall vara parallella med hjälplinjerna. Finns både fram och bak på maskinen.

Frammatningshjulen Dessa matar materialet framåt i maskinen

Skäraren

materialet.

Här installeras

knivbladshållaren. Den

rör sig åt vänster och

höger vid skärning av

#### Högra hjulklämman

Spänner fast materialet när laddningsspaken fälls upp. Utgör materialets högra kant.

#### Kontrollpanelen

Används till att ställa in uppdrag. Se nästa bild för detalj.

#### Knivledaren

Roland

Ger möjlighet att skära en bit av materialet utan att det först ska tas bort från maskinen, genom att skära med den separata kniven längs med knivledaren.

000

30

00

## Kontrollpanelen

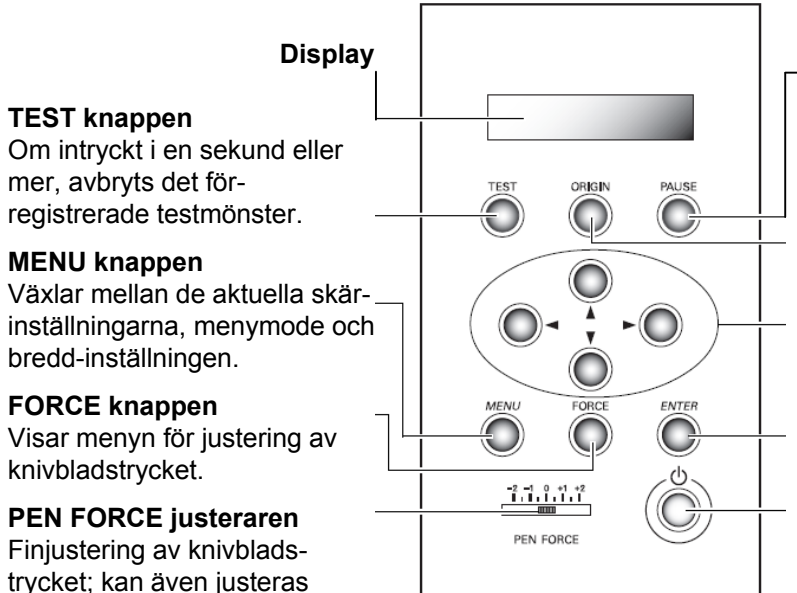

#### PAUSE knappen

- Pausar pågående uppdrag. Ett andra tryck återupptar processen.

#### **ORIGIN** knappen

Om intryck en sekund eller mer, ställs startpunkten in vid knivbladets aktuella position.

#### Navigeringsknappar

Utför förflyttning av knivblad och material, och används till selektion vid menyinställningar.

#### ENTER knappen

Används för att bekräfta inställningar.

#### POWER knappen

För att stänga av skall knappen hållas intryckt i en sekund eller mer

under skärningens gång.

## Laddning av maskin

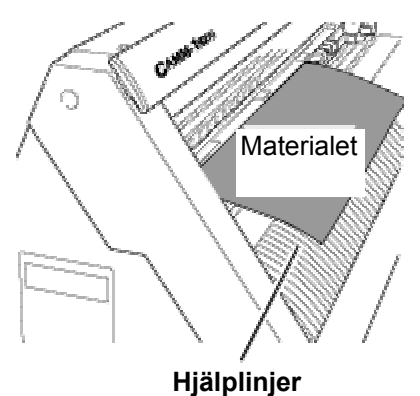

Storlek på materialet: Bredd: 50mm – 700mm Längd: 100mm eller mer

Se till att laddningsspaken är nerfälld.

Låt **materialet** passera genom maskinen så att det kommer över **hjälplinjerna** på framsidan.

njaipinijei

Vid laddning av material i rulle, använd rullehållaren.

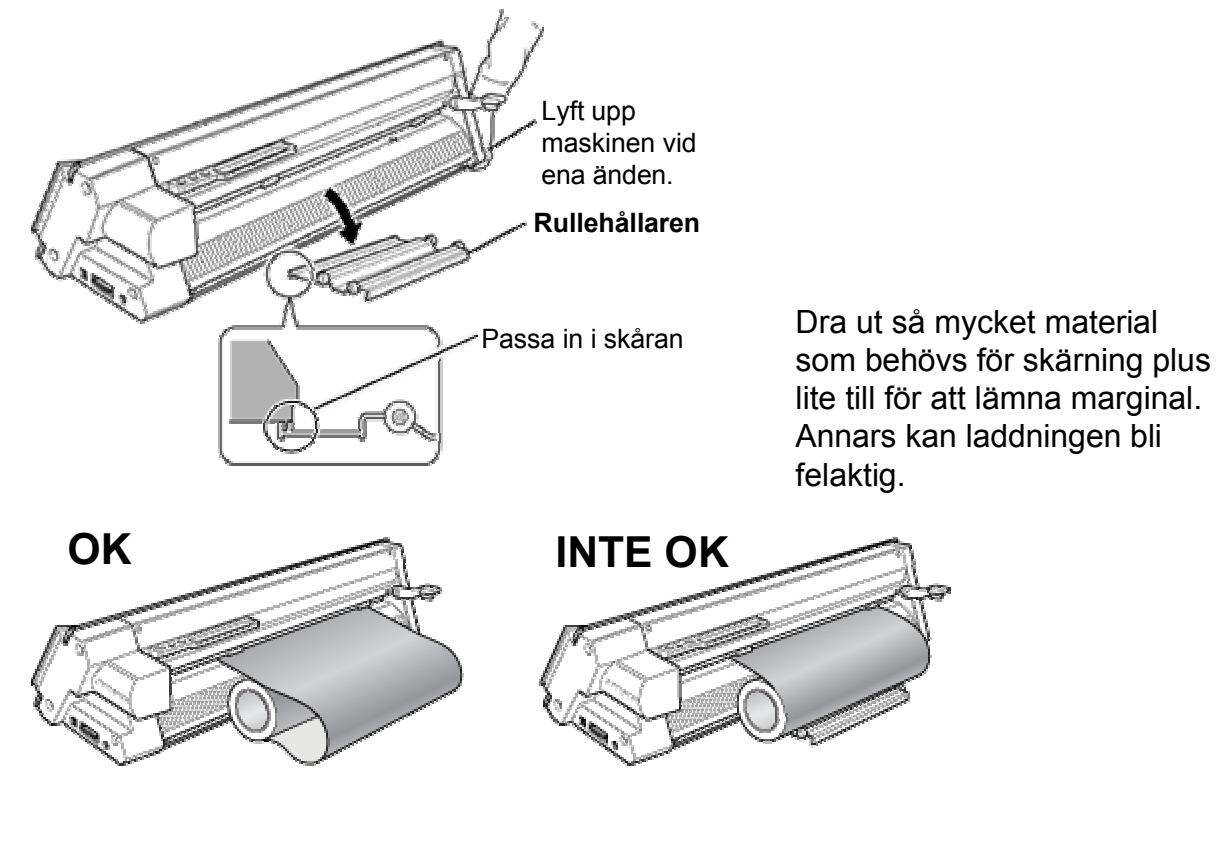

Vid laddning av material i ett stycke och utan rullehållaren.

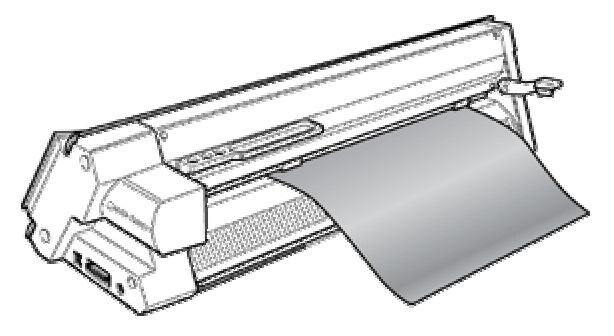

Se till att positionera den vänstra hjulklämman innanför området för den breda verifikationsmarkören.

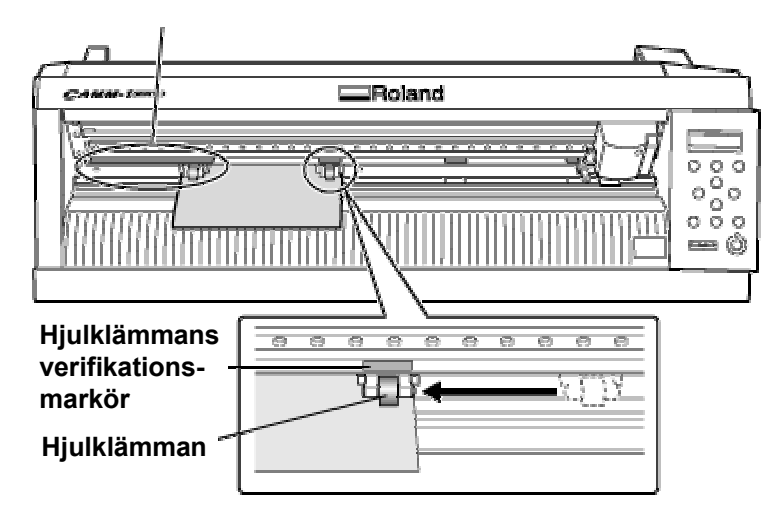

Flytta på båda hjulklämmorna så att de befinner sig innanför materialets kanter och inom området för verifikationsmarkörerna.

Vid laddning av **material i rulle** eller långa material i ett stycke, se till **hjulklämmorna** hamnar **25mm** innanför respektive kant av materialet.

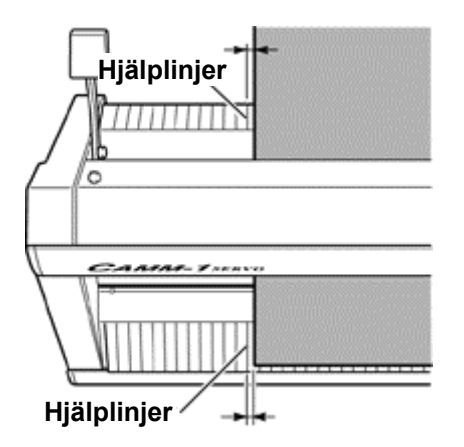

Linjera den vänstra kanten på materialet så att den är parallell med **hjälplinjerna** på maskinen.

Lyft på **laddningsspaken**, materialet är nu på plats.

Vid laddning av material längre än 1,6m; se den elektroniska manualen "GX-24 Reference Guide" för detaljer.

## Inställningar

Tryck på Powerknappen för att påbörja inställningarna.

SELECT SHEET \*ROLL ↓

W:584mm L:1600mm Använd ▲ och ▼ för att välja typ av material. **ROLL** för rulle och **PIECE** för ett avklippt stycke. Välj genom **ENTER**.

**Skäraren** och **materialet** rör sig fram och tillbaka för avläsning; den skärbara ytan visas i **displayen**.

Se till att materialet inte har lossnat. Om fel uppstår, tryck på **PAUSE** och börja om.

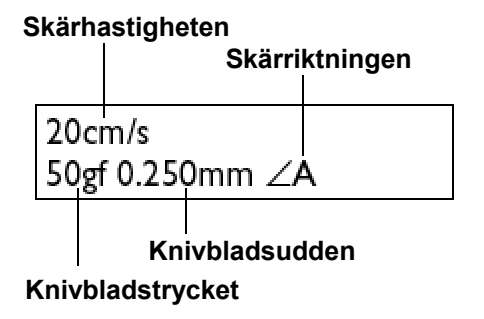

Tryck på **MENU**, inställningar som till vänster bör visas. Dessa kan justeras beroende på materialet som skärs.

| FORCE 50gf | • |
|------------|---|
|            | • |

| FORCE 50gf | <b>∢</b>   |
|------------|------------|
| *60gf      | ل <b>ہ</b> |

20cm/s 60gf 0.250mm ∠A

| ORIGIN S | SET |
|----------|-----|
|----------|-----|

Knivbladstrycket bör ändras beroende på materialet som skärs. Tabell för detta finns i ett senare avsnitt.

Tryck på **FORCE**-knappen och ► ; bläddra med hjälp av ▲ och ▼ för att välja ett nytt värde. Avsluta med **ENTER** för att bekräfta inställningen.

Tryck på **MENU**; de nya inställningar bör visas i displayen.

För att maximera utnyttjande av materialet, ställ in **utgångspunkten** för skärning manuellt genom att flytta på **skäraren** med hjälp av **navigeringsknapparna**. Tryck in **ORIGIN**-knappen längre än en sekund; inställningen är gjord.

För andra inställningar; se den elektroniska manualen "GX-24 Reference Guide" för detaljer.

## Skapa skärdata

Starta **CutStudios**; klicka på [**File**] och [**Cutting Setup**]; välj **Roland GX-24** som skrivare. Klicka sedan på [**Properties**]; rutan som nedan öppnas.

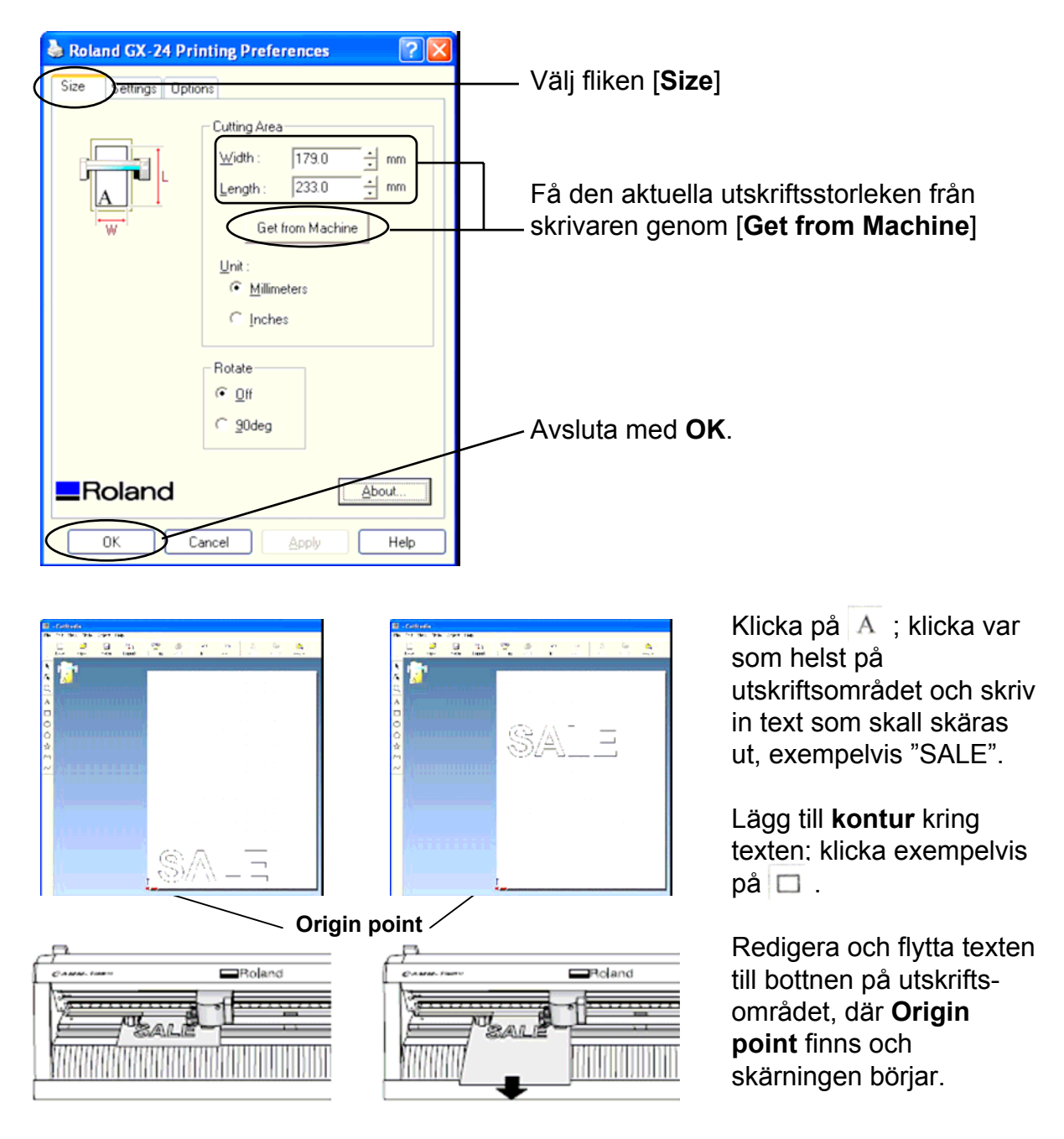

### Spara datan.

Tryck på **till att skrivaren är inställd på Roland GX-24**; tryck sedan på **OK**.

Texten tillsammans med konturen kommer att skäras ut.

## Utskrift plus skärning

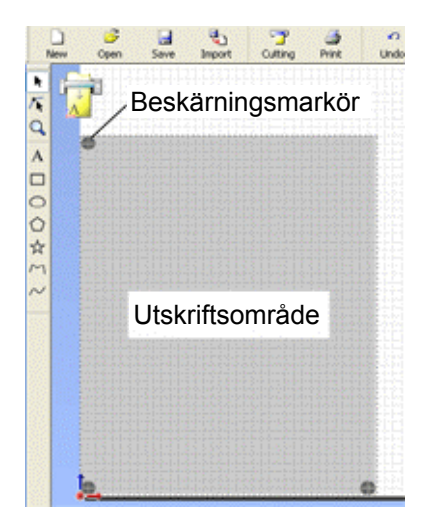

Starta CutStudios.

Från [**File**] menyn, välj [**Cut & Print**]; fönstret visar då **utskriftsområdet** tillsammans med **beskärningsmarkörerna**.

**GX-24** kan endast läsa denna markör som en **beskärningsmarkör**.

Diameter: 10 mm Färg: svart (100% densitet)

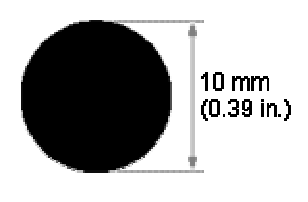

Gå till [**File**], klicka på [**Print Setup**]; rutan som nedan visas i skärmen. Välj lämplig pappersstorlek och fyll i marginalerna enligt tabellen nedan. Avsluta med **OK**.

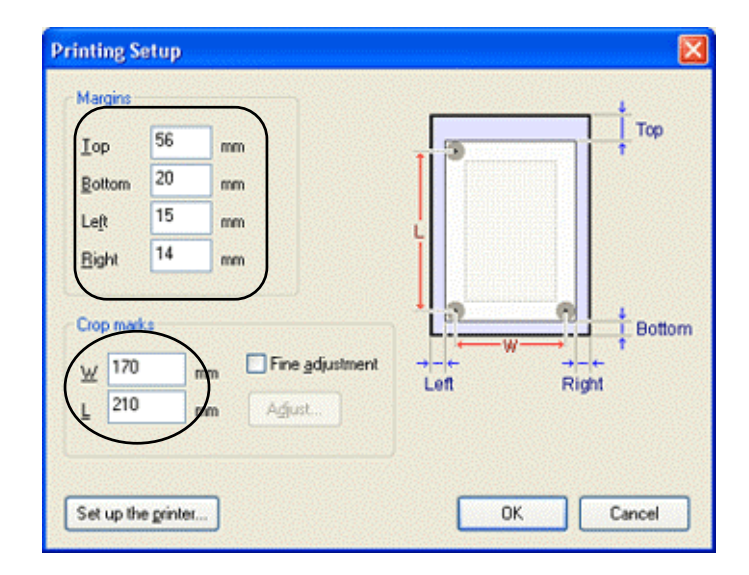

| <u>Storlek</u>  | Marginaler                                                                    |
|-----------------|-------------------------------------------------------------------------------|
| A4 portrait     | Top: 57 mm, Bottom: 20 mm, Left: 15 mm,<br>Right: 15 mm, W: 170 mm, L: 210 mm |
| A4<br>landscape | Top: 60 mm, Bottom: 20 mm, Left: 30 mm,<br>Right: 17 mm, W: 240 mm, L: 120 mm |
| A3 portrait     | Top: 60 mm, Bottom: 20 mm, Left: 30 mm,<br>Right: 17 mm, W: 240 mm, L: 330 mm |
| A3<br>landscape | Top: 62 mm, Bottom: 20 mm, Left: 15 mm,<br>Right: 15 mm, W: 380 mm, L: 205 mm |
| B4 portrait     | Top: 59 mm, Bottom: 20 mm, Left: 15 mm,<br>Right: 17 mm, W: 215 mm, L: 275 mm |
| B4<br>landscape | Top: 57 mm, Bottom: 20 mm, Left: 15 mm,<br>Right: 14 mm, W: 325 mm, L: 170 mm |

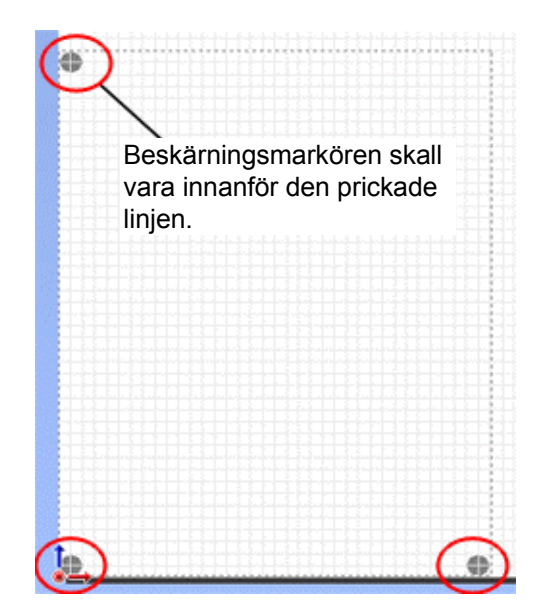

Efter att ha fyllt i de lämpliga värdena; se till att **beskärningsmarkören** är innanför området för utskrift.

© LDM Förlag 2009

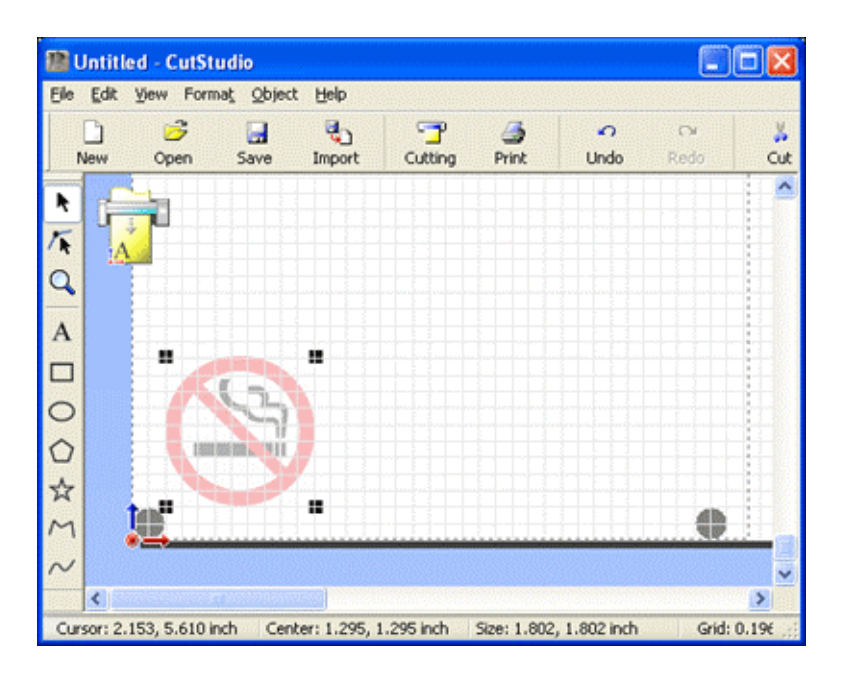

Klicka på och välj bilden som skall importeras. Formaten som accepteras är [.jpeg] och [.bmp]. Jpegfiler som har sparats med CMYK accepteras inte.

Bilden visas i en något ljusare nyans än originalet.

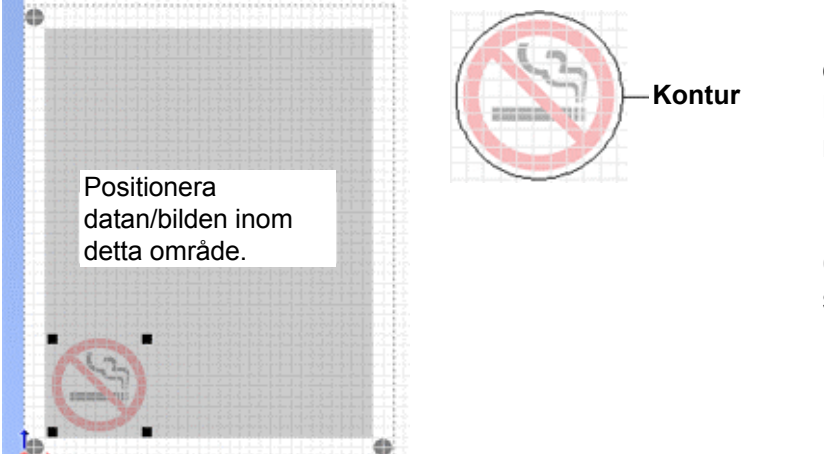

Lägg bilden innanför området med beskärningsmarkörerna.

Lägg till en **kontur** (Cutting line); spara sedan datan.

Ladda materialet som utskriften skall göras på i skrivaren; se manualen för den aktuella skrivaren för instruktioner.

Tryck på

; utskriftsdialogen öppnas, tryck på OK.

Bilden tillsammans med beskärningsmarkörerna skrivs ut. Konturen gjord i CutStudios skrivs inte ut.

#### Verifikationsmarkörerna

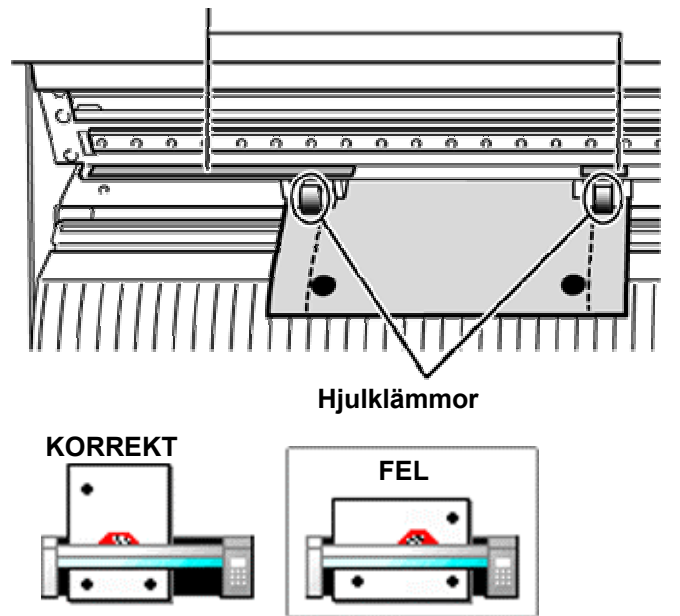

Ladda materialet i **GX-24** för skärning, precis som under avsnitt "**Laddning av material**"; dock med hänsyn till **beskärningsmarkörerna**. Dessa skall vara innanför området för **hjulklämmorna**.

Linjera de tre **beskärningsmarkörerna** som i figuren bredvid; felaktig linjering leder till att dessa inte kan läsas av maskinen.

När materialet har spänts fast enligt avsnitt "Laddning av material"; sätt på maskinen med Powerknappen.

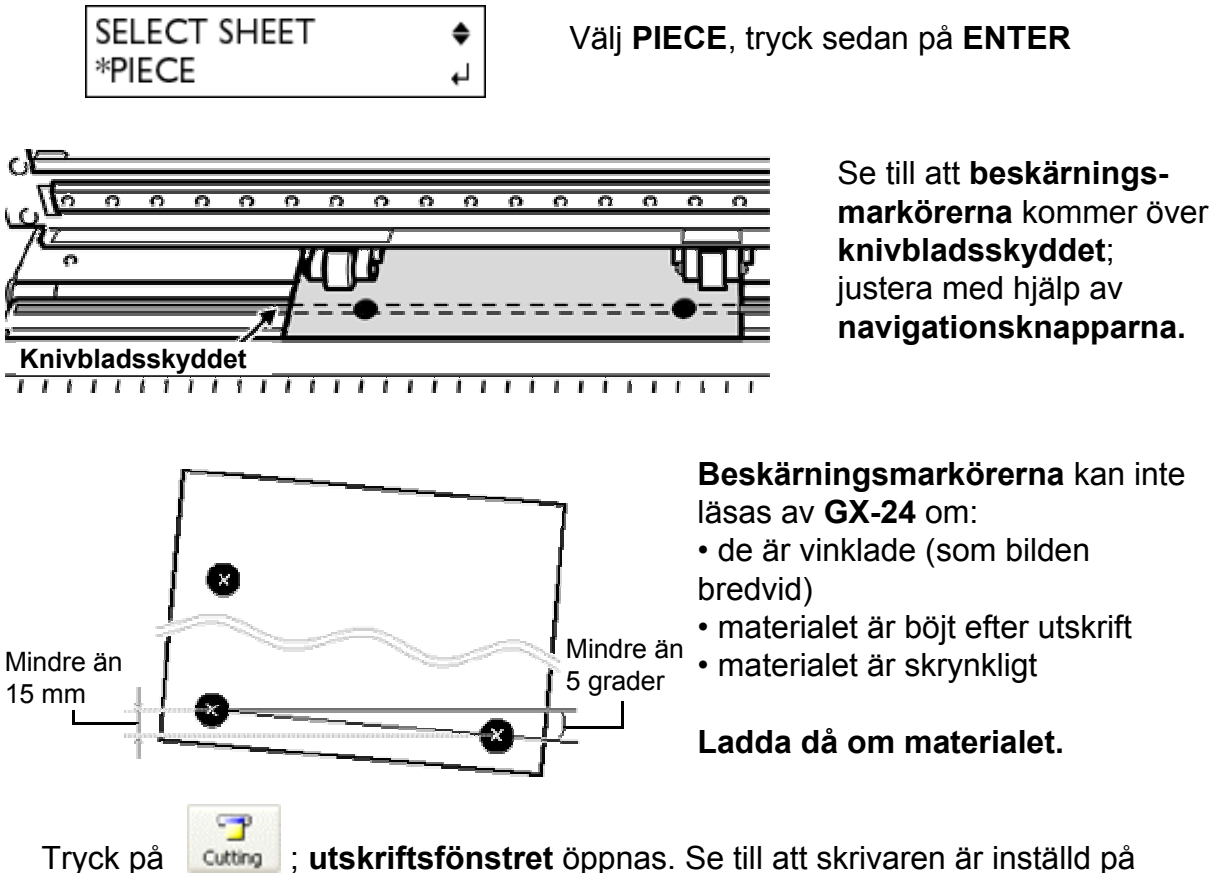

Roland GX-24; tryck sedan på OK.

Beskärningsmarkörerna läses in och konturerna gjorda i CutStudios skärs ut.

# Inställningstabell

| Skärfilm för textil       | <u>Tryck</u> | Anmärkning                          |
|---------------------------|--------------|-------------------------------------|
| Easy Cut (XP3008)         | 60 - 80 gf   |                                     |
| Easy Flex (XP3018)        | 90 - 100 gf  |                                     |
| Flock Premium (XP2070)    | 90 - 120 gf  | använd flockkniv                    |
| Flock Promo (XP2072)      | 60 - 90 gf   | använd flockkniv                    |
| Glitter (XP3049)          | 100 - 120 gf |                                     |
| Nylo Cut (XP3003)         | 60 - 80 gf   | ta bort skyddspappret före skärning |
| Nylo Flex (XP3017)        | 90 - 100 gf  |                                     |
| Sparkle (XP3014)          | 120 - 160 gf | flockkniv rekommenderas             |
| Textile Foil (XP3015)     | 120 - 160 gf | flockkniv rekommenderas             |
| Thermo Reflex (XP3010)    | 100 - 120 gf | ta bort skyddspappret före skärning |
| Ultra Cut (XP3013)        | 100 - 110 gf |                                     |
| Vinyl                     | 100 - 110 gf |                                     |
|                           |              |                                     |
| Tryck- och skärfilm       | <u>Tryck</u> | Anmärkning                          |
| Dark Jet (XP3132/33)      | 50 - 70 gf   |                                     |
| Ink Jet Dark (XP3020)     | 70 - 90 gf   |                                     |
| Laser Dark (XP3128/29)    | 50 - 80 gf   |                                     |
| Självh. Vinyl (XP3124/25) | 80 - 100 gf  |                                     |
| Subli Dark (Xp 4044/45)   | 70 - 90 gf   |                                     |
| Subli Flock (XP3120/21)   | 100 - 120 gf | använd flockkniv                    |
| Ultragraphics (XP3126/27) | 70 - 90 gf   |                                     |

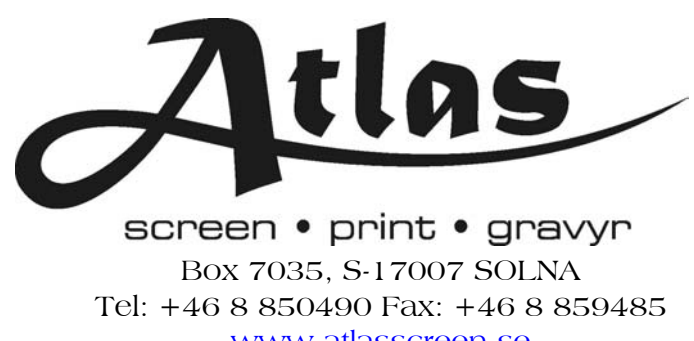

www.atlasscreen.se